## Connecting to the network

## **Computers/Phones**

## Windows 10, IOS, Android.

- 1. Connect to the "eduroam" wireless network.
- 2. Log in with your Siena email address and password.
- 3. If EAP method requested- use PEAP, Phase 2- choose MSCHAPV2, Certificate- choose Do Not Validate

## All other devices (Gaming, Smart devices, etc.)

You will need to know your device's MAC address. To determine this, see the ITS FAQs at <u>http://itsfaq.siena.edu</u>. **Note:** May not include all devices. See manufacturer's web page for information.

Once you have the Mac Address:

- 1. Connect to "SienaAir" on your device.
- 2. On your computer, open your web browser and go to http://campusr.siena.edu/registration
- 3. Choose the link under "Device Registration."
- 4. Fill out the form, giving your username, password, and MAC address.

If you have problems, contact ITS. Include your MAC address. helpdesk@siena.edu / 518-786-5000 or 518-782-6000